# Welcome to Week 6 - Unity Concepts - Prefabs!

This week we will take a deep dive into creating and customizing Unity Prefabs and Prefab Variants.

# **Table of Contents**

- Welcome to Week 6 Unity Concepts Prefabs!
- Table of Contents
- Part 1 Popup Introduction
- o <u>1.1 Compare Prefab & Prefab variant</u>
- Part 2 Image Popup Variant
- o 2.1 Image Popup Variant Modification
- o <u>2.2 Exercise</u>
- Part 3 Text Popup Variant
- <u>3.1 Text Popup Variant Modification</u>
- o <u>3.2 Exercise</u>
- Part 4 Popup Implementation
- <u>4.1 Adding Popup to C360</u>
- o <u>4.2 Exercise</u>

### Part 1 - Popup Introduction

#### 1.1 - Compare Prefab & Prefab variant

- Read this document: Copy of How to Use Prefab Variants
- Look at the visual differences between prefab & prefab variant

### Part 2 - Image Popup Variant

For this section, we will focus specifically on understanding how the "Text Popup" works.

### 2.1 - Image Popup Variant Modification

- Locate the ImagePopup prefab in Assets
- Create a ImagePopup variant prefab from ImagePopup prefab
- Add image to Image folder
- Change default image to choosen image

#### 2.2 - Exercise

- 1. Create a ImagePopup Variant Prefab from ImagePopup Prefab
- 2. Add Image to ImagePopup Variant Prefab
- 3. Add text to ImagePopup Variant Prefab

# Part 3 - Text Popup Variant

Learn how to use prefab variants.

### 3.1 - Text Popup Variant Modification

- Locate TextPopup prefab in Assets
- Create a TextPopup variant prefab from TextPopup prefab
- Customize TextPopup variant: <u>https://eac-</u> ualr.atlassian.net/wiki/spaces/360Intro/pages/3080356019
- Change text
- Change color of popup
- Change size

### 3.2 - Exercise

- 1. Create a text popup variant
- 2. Add the text to the text popup
- 3. Change the color of background
- 4. Change the size of the popup variant

### Part 4 - Popup Implementation

### 4.1 - Adding Popup to C360

- Increase number of prefabs in C360 list
- Add Created Popup

- Add Nickname for the popup to appear in C360 project
- Add Popup icon that will display in the C360 project
- Place the Popup within the project
- Test the popup placement within the project

### 4.2 - Exercise

- 1. Add Popup to the C360 project prefab list
- 2. Place Popup within the project